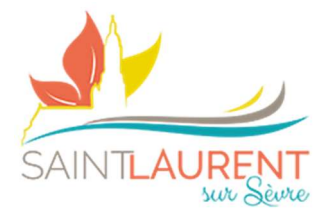

Fiche mémo n°4

## Modifier ou se désinscrire d'une activité

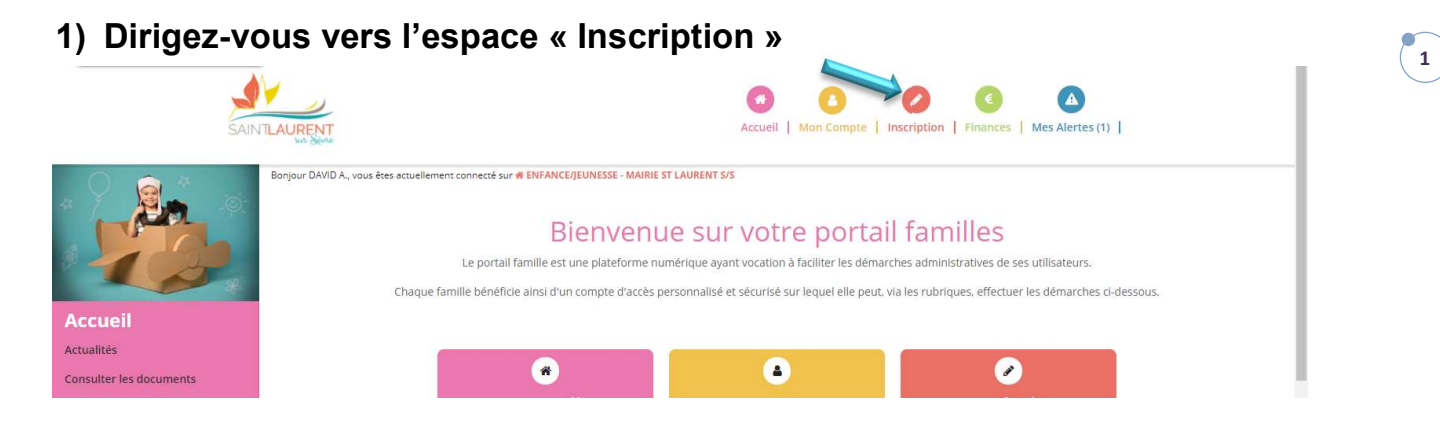

## 2) Dirigez-vous vers l'espace « Calendrier »

- **a.** Tableau de bord permettant de voir les activités proposées
- **b.** Sur le planning, cliquez sur la journée / activité concernée (en bleu les activités en cours validées)

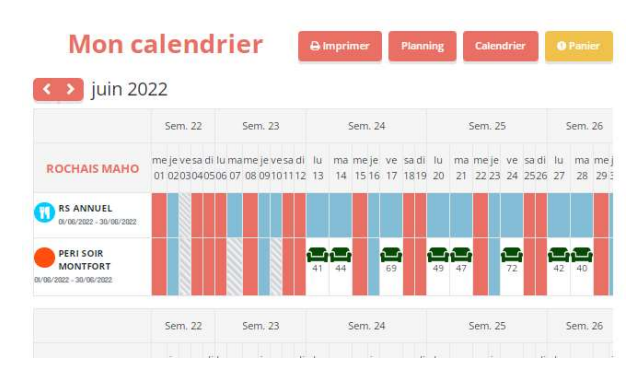

## Eventualités :

i. Délai dépassé (pas de possibilité de désinscription en ligne)

## information(s)

Le délai de modification pour cette inscription est dépassé.

- ii. Modifier en cliquant sur « mettre à jour »
- iii. Demander l'annulation en cliquant sur l'encart indiqué
- iv. Finir par valider son panier

| 🖋 Mise à jour  |               | ×                    |
|----------------|---------------|----------------------|
| * Heure depart |               |                      |
| 17:30          | ~             |                      |
|                |               |                      |
|                | Mettre à jour | Demande d'annulation |

PÔLE ENFANCE / JEUNESSE – MAIRIE DE SAINT-LAURENT-SUR-SÈVRE